## **Benefits through Paylocity**

In Feb. 2021, the Archdiocese of San Antonio transitioned to using Paylocity when it comes to enrolling in benefits.

Please email Human Resources at hr@archsa.org with any questions

This step-by-step guide is for

- New Hires wanting to enroll in benefits
- New Hires wanting to waive benefits
- Employees going through a life event to either add or remove coverage through the Archdiocese
- Choosing a beneficiary for life insurance (if applicable)

## Enrolling in Benefits or making changes to your current Benefits

- 1) Log into your employee Paylocity account: <u>www.paylocity.com</u>
  - a. Ask your bookkeeper what your Paylocity login is if you do not know it
- 2) From your Self-Service Portal or Time and Labor, click HR & Payroll Tab
  - a. Be sure to view your Benefit Guide that provides breakdown of all the benefit information

| Archdiocese of San Antonio [59200] |                                                      |                 | (                     | 🕞 paylocity    |                 |                | 1                                  |             |
|------------------------------------|------------------------------------------------------|-----------------|-----------------------|----------------|-----------------|----------------|------------------------------------|-------------|
|                                    | Employees HR Payroll User                            | Access Help     | 0                     |                |                 |                |                                    |             |
| Self-Se<br>Portal                  |                                                      |                 |                       |                |                 |                |                                    |             |
| (i) We're con                      | mmitted ing our solutions to you, wherever yo        | u are. Stay con | nected by downloading | our mobile app | today.          |                | Constrained on the App Store       | Boogle Play |
|                                    |                                                      |                 |                       |                |                 |                |                                    |             |
|                                    | News                                                 | ^               | \$ Pay ^ ② Time Entry |                |                 | ① Time Entry ^ |                                    |             |
|                                    |                                                      |                 | Date Chec             | K Net Amo      | unt 🔽 Dir       | Dep            | Launch Time & Labor                |             |
|                                    | 合 Hi, Andrea!                                        | ^               | 01/29/2021 1253       | b hidden       |                 |                | Launch Time & Labor                |             |
|                                    | Tasks To Complete                                    |                 |                       |                |                 |                |                                    |             |
|                                    |                                                      |                 | Go Paperless          |                | M               | ore            | ♡ Benefits ^                       |             |
|                                    | View Employee Profile                                | More            |                       |                |                 |                |                                    |             |
|                                    |                                                      |                 | 聞 Time Off            |                |                 | ^              |                                    |             |
|                                    | 🗈 Company                                            | ^               |                       |                |                 |                |                                    |             |
|                                    | Archdiocese of San Antonio Handhooke                 |                 | Туре                  |                | Available       | Last<br>Bala   | YTD Compensation                   |             |
|                                    | Paylocity Training Videos                            |                 | LYS75 - LAY SICK 7.5  | HOURS          | 0.00 Hours      | 0.00           |                                    |             |
|                                    | Social Services Handbooks<br>Benefit Guide 2020-2021 |                 | LYV75 - LAY VACATIO   | ON 7.5 HOURS   | 0.00 Hours 0.00 |                | Retirement Plans Deduction Amounts |             |
|                                    | Pension Plan                                         |                 | []                    |                |                 |                |                                    |             |
|                                    | Onboarding Orientation                               |                 | Time Off History      |                | M               | ore            | l≁ Career ∧                        |             |
|                                    |                                                      |                 |                       |                |                 |                |                                    |             |
|                                    | C Application                                        | ^               | 🖻 Employm             | ent            |                 | ^              | Apply for Open Position            |             |
|                                    |                                                      |                 |                       |                |                 |                |                                    | _           |

## 3) Click the "Enterprise Benefits" Tab

| paylocity             | Paylocity                                                                                                    | 1 🔝 |  |  |  |  |  |
|-----------------------|----------------------------------------------------------------------------------------------------|-----|--|--|--|--|--|
| 1-7-130 67 BH         | User Access Help                                                                                                    |     |  |  |  |  |  |
| 🗐 Community           | ت<br>mmunity                                                                                                    |     |  |  |  |  |  |
| 📆 Self Service Portal | ever you are. Stay connected by downloading our mobile app today.                                                                       |     |  |  |  |  |  |
| 😰 HR & Payroll        |                                                                                                    |     |  |  |  |  |  |
| A Learning            | S Pay     A     C Time Entry                                                                                                    | ^   |  |  |  |  |  |
| Performance           | Date Check # Net Amount V Dir Dep                                                                                                    | por |  |  |  |  |  |
| 🕚 Time & Labor        | 01/29/2021     12536     hidden     ✓     Launch Time & Labor                                                                           |     |  |  |  |  |  |
| 😲 Enterprise Benefits | Go Paperless More 🛇 Benefits                                                                                                    | ~   |  |  |  |  |  |
|                       | More                                                                                                    |     |  |  |  |  |  |
|                       | Type Available Last Bala YTD Compensation                                                                                               | n   |  |  |  |  |  |
|                       | LYS75 - LAY SICK 7.5 HOURS     0.00 Hours     0.00       LYV75 - LAY VACATION 7.5 HOURS     0.00 Hours     0.00       Deduction Amounts |     |  |  |  |  |  |
|                       | Time Off History More                                                                                                    | ~   |  |  |  |  |  |
|                       | Apply for Open Position                                                                                                    |     |  |  |  |  |  |

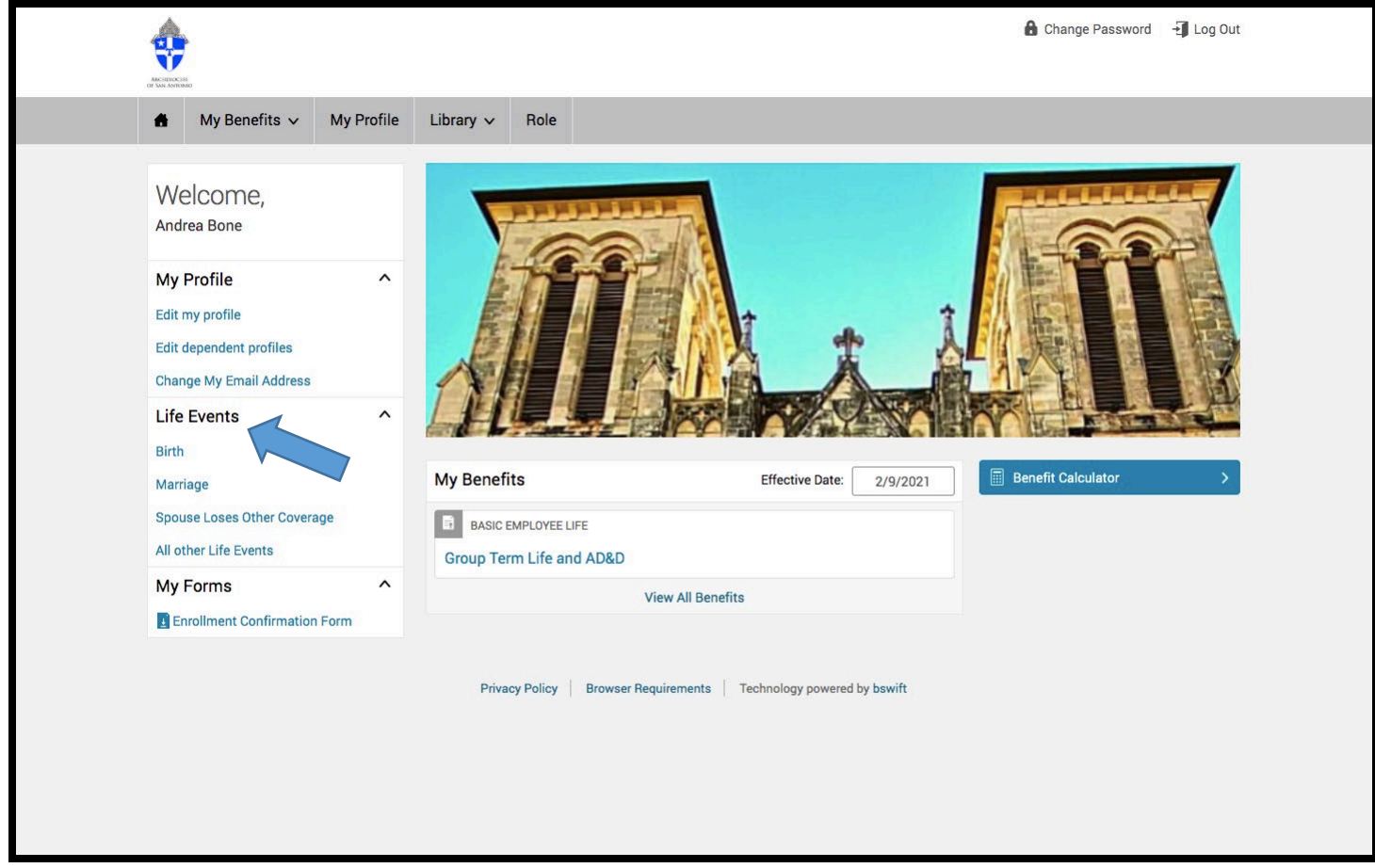

- 4) Under life events, you will either enroll in coverages, make changes, or unenroll in benefits
  - a. Choose what benefits you or do not want
  - b. Upload the documentation
- 5) Send to HR for approval

## **Designating a Beneficiary**

6) On your home page, click "edit my profile"

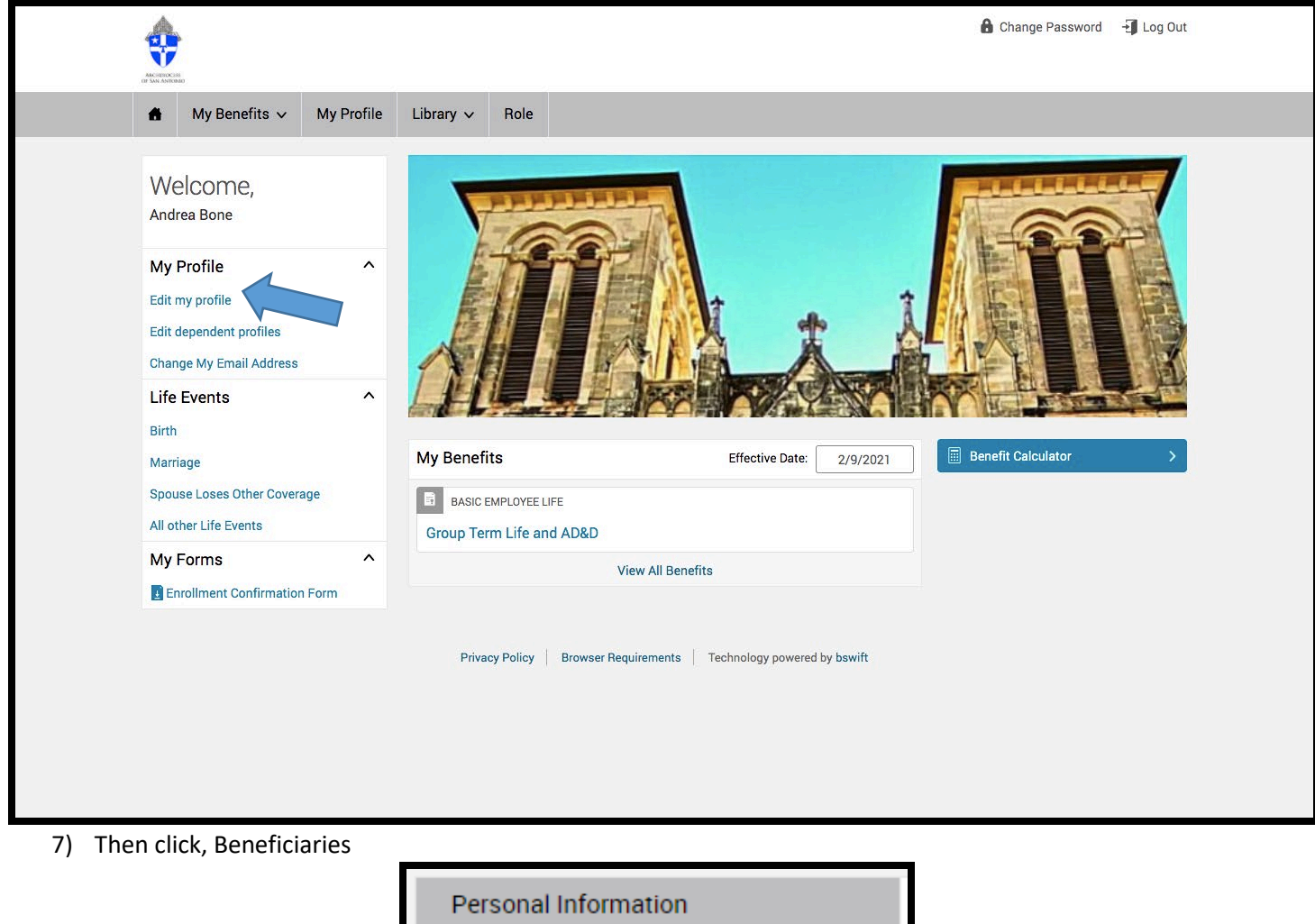

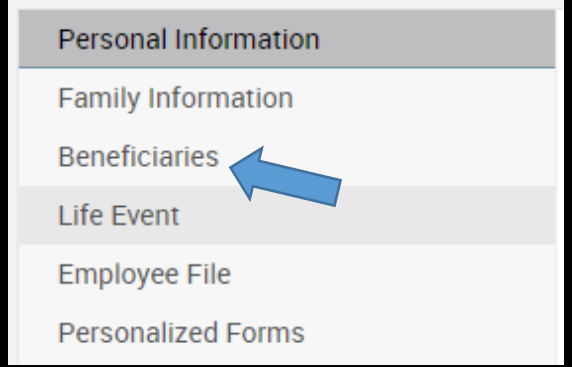

8) Add your Beneficiary Information and Press "Save"

| Relat                   | tionship                                 | Name      |                           |  |  |  |  |  |  |  |
|-------------------------|------------------------------------------|-----------|---------------------------|--|--|--|--|--|--|--|
| (Emp                    | loyee)                                   | My Estate |                           |  |  |  |  |  |  |  |
| •                       | Add Beneficiary                          |           |                           |  |  |  |  |  |  |  |
| Beneficiary Designation |                                          |           |                           |  |  |  |  |  |  |  |
| Ba                      | sic Employee l                           | ife       |                           |  |  |  |  |  |  |  |
| Bene                    | ficiaries                                |           |                           |  |  |  |  |  |  |  |
|                         | Name                                     |           | Percentage                |  |  |  |  |  |  |  |
|                         | My Estate (Emp                           | loyee)    | %                         |  |  |  |  |  |  |  |
|                         |                                          | Total:    | 0.0000% (must equal 100%) |  |  |  |  |  |  |  |
|                         | ✓ Add Secondary Beneficiaries (optional) |           |                           |  |  |  |  |  |  |  |
|                         | Name                                     |           | Percentage                |  |  |  |  |  |  |  |
|                         | My Estate (Emp                           | loyee)    | %                         |  |  |  |  |  |  |  |
|                         | Total: 0.0000% (must equal 100%)         |           |                           |  |  |  |  |  |  |  |
|                         |                                          |           |                           |  |  |  |  |  |  |  |
| Sa                      | ve Cance                                 | <b>!</b>  |                           |  |  |  |  |  |  |  |